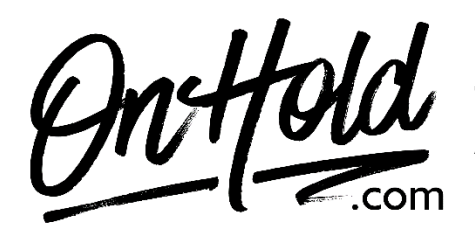

To add audio files to your Nextiva Voice Announcement Repository:

Before you begin, save audio files provided by our studios to your computer in a convenient location, such as your desktop. Follow the steps below to add custom audio files to your Nextiva Voice announcement repository.

Visit <u>www.Nextiva.com</u> & click **Client Login** to log in to NextOS.

From the NextOS Home Page, select Voice.
From the Nextiva Voice Admin Dashboard:
Hover over Locations.
Select Manage Locations from the dropdown.
Click on the Pencil icon.
Scroll down & select Announcements.
Click on the Upload File button, then the Browse button to locate the file on your PC.
Enter the Announcement Name.
Click the Upload button.

Questions? Call OnHold.com at 1-888-321-8477.